# 【PAS】特別会員 登録手順

# 1.ビー・コミュニティの一般用ホームページの「生活」メニューを選択します。

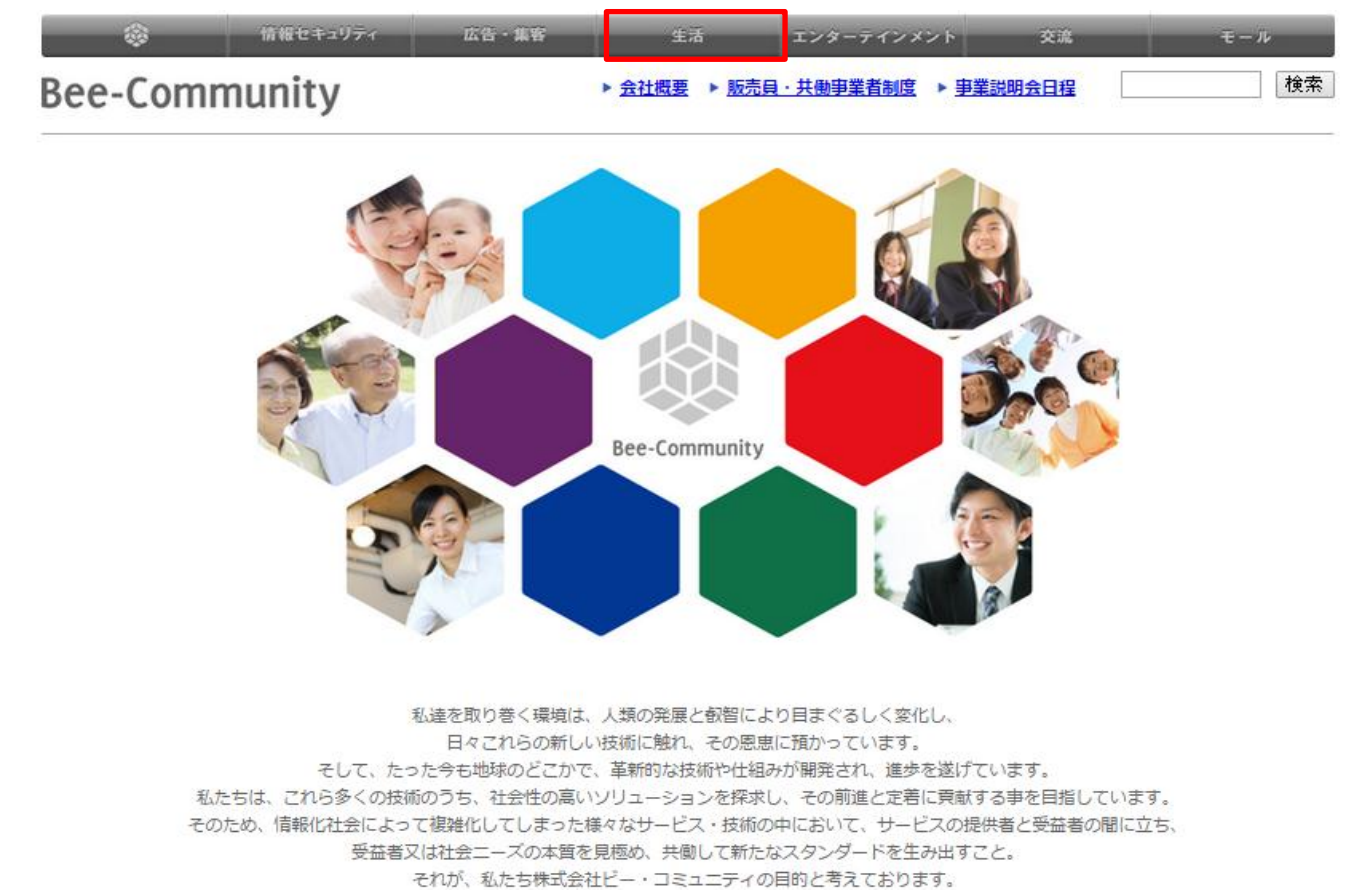

### 2.PASを選択します。

|          | 情報セキュリティ | 広告・集客         | 生活      | エンターテインメント | 交流 | モール |
|----------|----------|---------------|---------|------------|----|-----|
|          |          |               |         |            |    | 検索  |
| TOP > 生活 |          |               |         |            |    |     |
|          |          |               |         |            |    |     |
|          | 生活       |               |         |            |    |     |
|          |          |               |         |            |    |     |
|          | プリントサ-   | ービス           |         |            |    |     |
|          |          | DAC           |         |            |    |     |
|          | PAS      | PAS<br>名刺・八ガ= | キ・封筒を、そ | とく、早く、便利   | ı  |     |
|          |          | プリントする        | るサービスはこ | ちらから>>     |    |     |
|          |          |               |         |            |    |     |

### 3.「特別会員登録ページへ」を選択します。

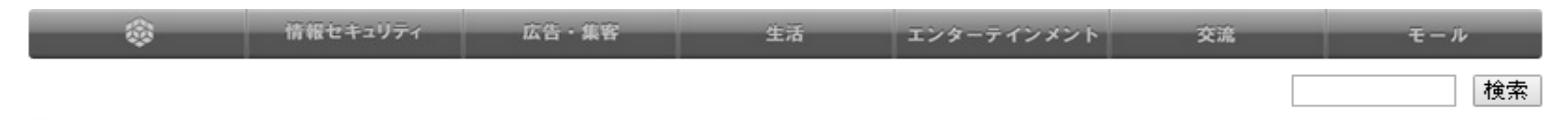

TOP > 生活 > PAS

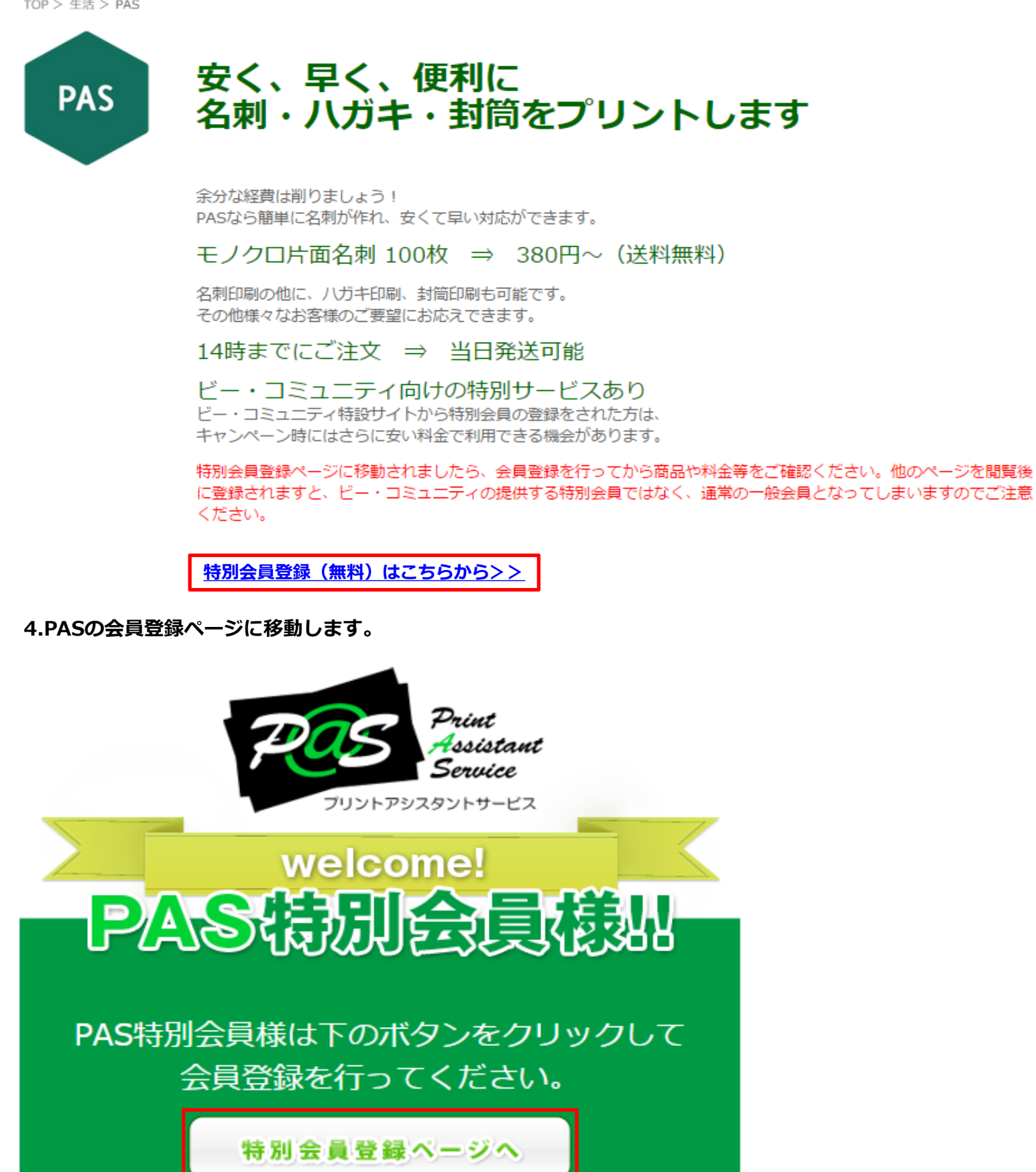

## 5.「ご利用規約」と「一般情報の取扱について」に同意し、会員登録へ進みます。

ホーム > **マイページ** 

# 新規特別会員登録規約の同意

|               | ご利用規約                                                                                                    |
|---------------|----------------------------------------------------------------------------------------------------|
|               | ◆第1条(会員規約)<br>この会員規約は、PAS(以下「弊社」といいます。)が提供する「PAS」注文サイト(以下<br>本サービスにおいて当社が定める会員規約に基づき本会に入会する者は、本規約を誠実に                                                            |
| 1 and 1 and 1 | ◆第2条(本規約の変更)<br>弊社は、会員の了承を得ることなくこの会員規約を変更することがあります。<br>この場合には、サービスの利用条件は、変更後の会員規約によります。<br>変更後の会員規約については、弊社(http://print-as.jp/)のホームページ上に掲載した▼                   |
| 1             |                                                                                                    |
|               | 図 同意します                                                                                                    |
|               |                                                                                                    |
|               | 一般情報の取扱について                                                                                                    |
| -             | 1. プリントアシスタントサービス[PAS](以下「弊社」といいます。)は、当サイトで収: ^<br>これらの情報は、開示されている方法以外の形で第三者へ販売、共有、賃貸されることは<br>弊社は、サイト上の複数の場所で利用者からの情報を収集しています。<br>情報は以下のような場合に収集されます。<br>1)会員登録 |
|               | 2)商品の注文<br>3)登録アカウント設定の変更、追加<br>4)懸賞等のプロモーションへの応募                                                                                                    |
| 4             |                                                                                                    |
|               | 図 同意します                                                                                                    |
|               |                                                                                                    |
|               |                                                                                                    |

## 6.必要事項を入力し、「登録内容の確認へ進む」を選択します。

|                                     | ホーム > <b>マイペ</b> ・                                                                                         |  |  |  |
|-------------------------------------|----------------------------------------------------------------------------------------------------|--|--|--|
| 新規特別会員登録会員                          | 情報の入力                                                                                                    |  |  |  |
| ※)の項目は必ず入力が必                        | )要となります。                                                                                                   |  |  |  |
| <u>※</u> 会員 I D                     | ※半角英数字のみ(4文字以上32文字以内)<br>〇〇〇〇〇〇〇〇                                                                          |  |  |  |
| ※ パスワード                             | ※半角英数字のみ(4文字以上32文字以内)<br>                                                                                  |  |  |  |
| ※ お名前                               | 太秦太郎<br>例)太秦太郎                                                                                             |  |  |  |
| ※ ふりがな                              | う <b>ずまさたろう</b><br>例)うずまさたろう                                                                               |  |  |  |
| 会社名     株式会社hubit       例)株式会社hubit |                                                                                                    |  |  |  |
| ※ 郵便番号                              | <ul> <li>※先に入力する事で住所の一部が自動で入力されます。</li> <li>616-8157</li> <li>例) 616-8157</li> </ul>                       |  |  |  |
| ※都道府県                               | 京都府 ▼                                                                                                    |  |  |  |
| ※ 市区町村                              | <b>京都市右京区</b><br>例)京都市右京区                                                                                  |  |  |  |
| ※ それ以降の住所                           | 太 <b>秦御所ノ内町7</b><br>例)太秦御所ノ内町7                                                                             |  |  |  |
| ビル・マンション名な<br>ど                     |                                                                                                    |  |  |  |
| ※ メールアドレス                           | support@print-as.jp<br>例)support@print-as.jp<br>※確認の為、コピーを行わず同じメールアドレスを入力してく<br>ださい<br>support@print-as.jp |  |  |  |
| ※電話番号                               | 075-334-8000<br>例)075-334-6000(※ハイフン必須)                                                                    |  |  |  |

登録内容の確認へ進む

#### 7.登録内容を確認し「会員登録を確定」を選択します。

|                  | ホーム > <b>マイページ</b>               |  |  |  |  |
|------------------|----------------------------------|--|--|--|--|
| 新規特別会員登録 登録内容の確認 |                                  |  |  |  |  |
| 登録内容を確認し、間違いが    | あれば「登録内容を修正」ボタンを押し修正してください。      |  |  |  |  |
| 会員 I D           | 000000                           |  |  |  |  |
| パスワード            | ********* 表示                     |  |  |  |  |
|                  |                                  |  |  |  |  |
| お名前              | 太秦太郎(うずまさたろう)様                   |  |  |  |  |
| 会社名              | 株式会社hubit                        |  |  |  |  |
| ご住所              | 〒616-8157<br>京都府 京都市右京区 太秦御所ノ内町7 |  |  |  |  |
| メールアドレス          | support@print-as.jp              |  |  |  |  |
| 電話番号             | 075-334-6000                     |  |  |  |  |
|                  |                                  |  |  |  |  |

登録内容を修正

会員登録を確定

#### 8.登録したメールアドレス宛てに「会員登録確認のお知らせ」が到着します。

| 【PAS(プリント・アシスタント・サービス)】会員登録確認のお知らせ | 文字サイズ:小中大 詳細を表示 |  |
|------------------------------------|-----------------|--|
|------------------------------------|-----------------|--|

0000様

この度は「PAS(ブリント・アシスタント・サービス)」会員登録をありがとうございます。

お客様のユーザーIDは下記の通りです。

ログインID: 0000000

会員サービスをご利用する為には初回に【認証番号】の確認が必要となります。 会員登録完了時もしくは、初回ログイン時に確認が行われます。 確認画面では<u>以下の【認証</u>番号】を入力し確認を行って下さい。

【認証番号】 0000

【PAS(ブリント・アシスタント・サービス)】 <u>http://print-as.jp/</u>

### 9.会員登録確認のお知らせに記載されている認証番号を入力し、「確認を完了する」を選択します。

| 会員豆球元「                                 |                                           |  |
|----------------------------------------|-------------------------------------------|--|
| :員登録が完了しました。 ご入力の.                     | メールアドレス宛へ、「会員登録確認のお知らせ」をお送りしました。          |  |
| ービスご利用前に、本人確認の為                        | 「会員登録確認のお知らせ」に記載された【認証番号】の入力が必要となります。     |  |
| .下に【認証番号】を入力し、『確認<br>[※今回に確認を行わない場合は、ネ | &を完了する』ボタンを押してください。<br>J回ログイン時に確認が行われます。) |  |
| ana tal                                |                                           |  |
|                                        | 50                                        |  |

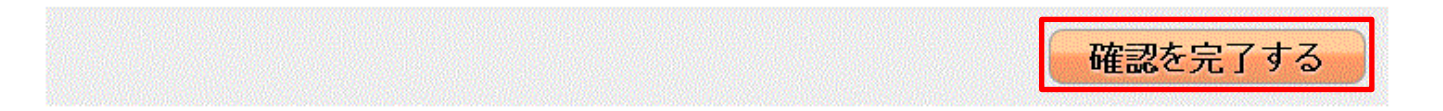

10.ログインIDとパスワードを入力しログインします。

| 員登録がお済のお客様は、 | 「ログイン I D」と「パ | スワード」 を入力し | 、てログインしてくださ |
|--------------|---------------|------------|-------------|
| h.,          |               |            |             |
| ログイン I D     | 0000000       |            |             |
|              |               |            |             |
| 720-6        |               |            |             |

11.ログインが完了するとマイページ画面に移動します。右上のPASのアイコンをクリックし、PASのトップ画面に移動します。 トップ画面から発注をします。

| Print<br>Assistant<br>Service |         | 1               | 別会員 太秦太郎 様                 | 📘 カートを!          | 見る 📑 ログ           | アウト I マイページ              |
|-------------------------------|---------|-----------------|----------------------------|------------------|-------------------|--------------------------|
|                               |         | 業日のお知<br>印刷・名   | <sup>16世</sup><br>名刺作成のPAS |                  | Google" Custom Se | Q.                       |
|                               |         | 70-0 <b>0</b> 2 | 2000 K 🖊 🗖 9900            | ルガイド <b>&gt;</b> |                   |                          |
|                               | ▶ 送     | 科について           | サンプル請求                     | ▶お見積もり           | トお問い合             | わせ よくある質問                |
| ご注文の流れ                        | 価格表     |                 | 名刺紙種一覧                     | オプシ              | ヨン一覧              | ご利用ガイド                   |
| デザイン注文                        |         |                 |                            |                  |                   | キーケップイベージ                |
| <ul> <li>デザイン名刺</li> </ul>    | 211-    | S)              |                            |                  |                   | <u></u> ∠> <b>€</b> 1/(> |
| <ul> <li></li></ul>           |         | -               |                            |                  |                   |                          |
| 完全データ入稿                       |         |                 |                            |                  |                   |                          |
| <ul> <li>名刺</li> </ul>        | 会員情報    | の編集             |                            |                  |                   |                          |
| <ul> <li>はがき年賀状</li> </ul>    | 送付先情報   | 酸の編集            |                            |                  |                   |                          |
| • 封筒                          | 「王文川夏」在 | 0.018.020       |                            |                  |                   |                          |